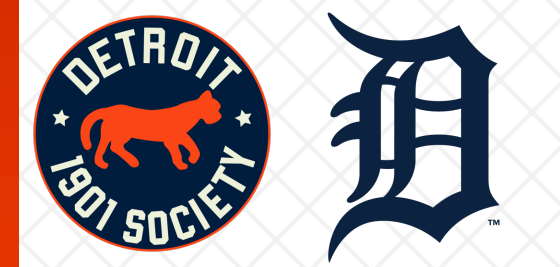

## Future Game Ticket Exchange Step-by-Step

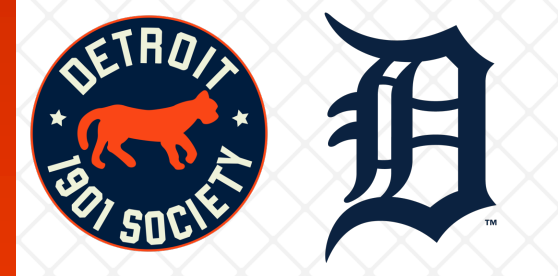

- 1. To access your My Tigers Ticket account go to <u>www.tigers.com/mytickets</u>
- 2. Sign in using tigers.com / mlb.com login credentials, click 'Log In'.

| 🕻 LOGIN |                  |     |
|---------|------------------|-----|
|         |                  |     |
|         | MLB.COM EMAIL    |     |
| anos is | PASSWORD         |     |
|         |                  |     |
|         | Remember Me      | -   |
|         | Forgot password? |     |
| 11m     | 1                |     |
|         | SIGN UP LOG IN   | R R |
|         |                  |     |
|         |                  |     |
| N-27/   |                  |     |
|         |                  |     |

3. Click 'Exchange' in the upper lefthand corner

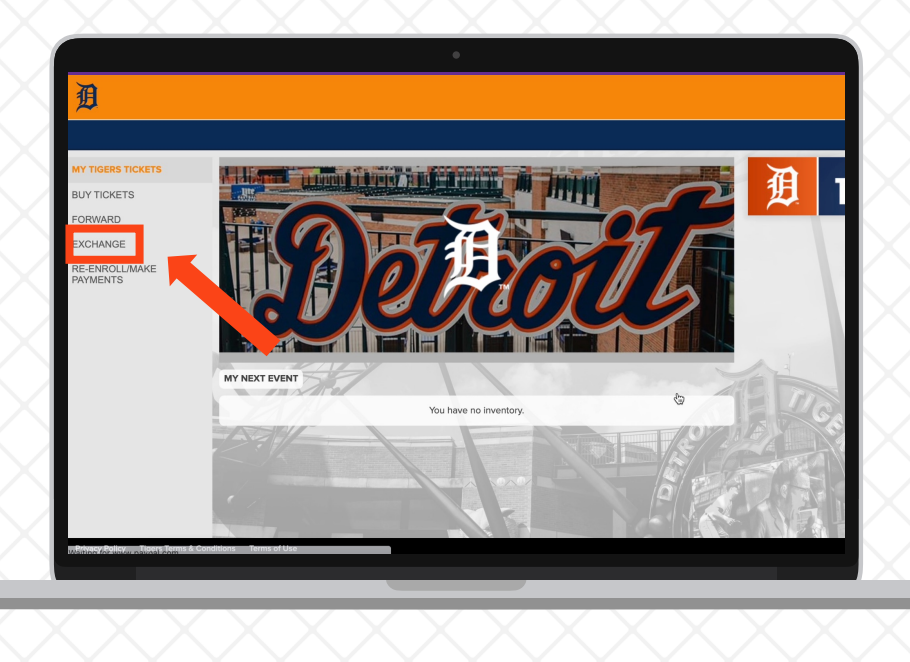

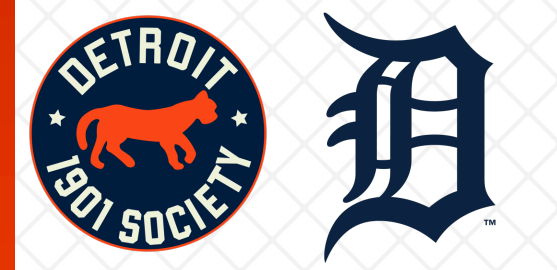

4. Select the game you need to exchange tickets. You can toggle through the season by clicking the triangle next to the month (April)

5. Click on 'Ticket Actions' and select out of 'Exchange' and select the tickets you would like to exchange and click on 'Continue'

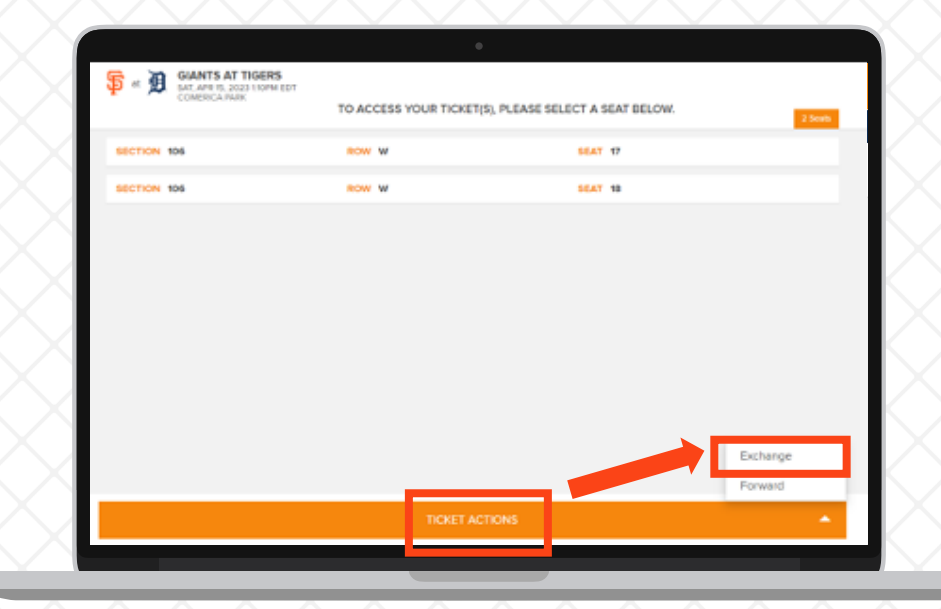

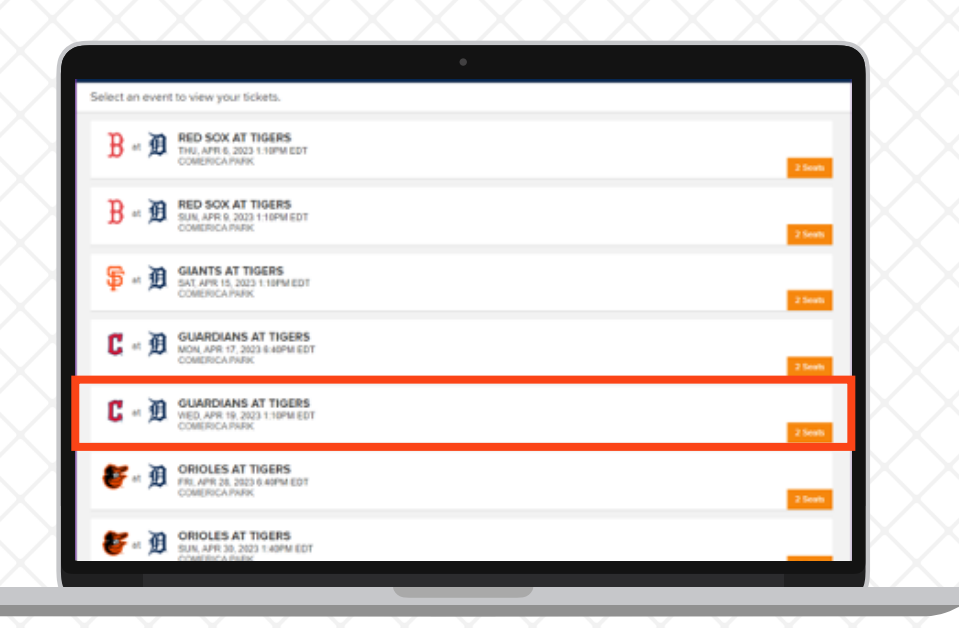

| SELECT TICKETS TO EXCHAN            | GE                                    |         |  |
|-------------------------------------|---------------------------------------|---------|--|
| et D GUARDIANS AT TIGE              | ERS<br>EDT                            |         |  |
| Only tickets in the same grouping c | an be selected for one exchange actio | n.      |  |
| 2023 K LINE 41 GAME PLAN - ORDER :  | #34274696                             |         |  |
| BECTION 106                         | ROW W                                 | SEAT 17 |  |
|                                     |                                       |         |  |
| ECTION 106                          | ROW W                                 | SEAT 18 |  |
| ECTION 106                          | ROW W                                 | SEAT 18 |  |
| - <b>ECTION 106</b>                 | ROW W                                 | SEAT 18 |  |
|                                     | ROW W                                 | SEAT 18 |  |
| ECTION 106                          | ROW W                                 | SEAT 18 |  |
| ECTION 106                          | ROW W                                 | SEAT 18 |  |

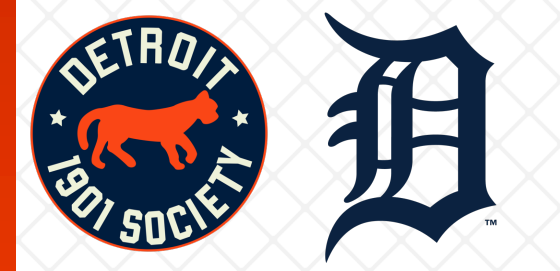

## 6. By clicking 'Find Eligible Events', you will see all the games available in the same tier of the exchange game or below.

7. Now select the game which works for your schedule.

| TICKETS SELECTED TO EXCHANGE                                                                                                    |                                                                                         |                                              |
|----------------------------------------------------------------------------------------------------|-----------------------------------------------------------------------------------------|----------------------------------------------|
| Exchanging 2 seat(s) from Guardians at Tigers on Mon, Application Application Control (Section 2) and Control (Section 2) and Control (Section 2) a | pr 17, 2023 6:40PM EDT                                                                  |                                              |
| GUARDIANS AT TIGERS<br>MON, APR 17, 2023 6:40PM EDT<br>COMERICA PARK                                                                                                    |                                                                                         |                                              |
| TICKET DETAILS                                                                                                    |                                                                                         |                                              |
| 2 X PARTIAL<br>SECTION                                                                                                    |                                                                                         | 106                                          |
| ROW<br>SEAT(S)<br>PRICE                                                                                                    |                                                                                         | W<br>17, 18<br>-\$32.00                      |
|                                                                                                    |                                                                                         |                                              |
|                                                                                                    |                                                                                         |                                              |
|                                                                                                    |                                                                                         |                                              |
| Continue to the next step to view the events that are eligible<br>of available seating or is not an equivalent option for the ticke<br>More Info                                                                                                    | In exchange for the tickets you've selected to return. If the event you detets $\ldots$ | esire is not listed, it may be due to a lack |
|                                                                                                    |                                                                                         |                                              |

|                                                                   | •                                     |   |
|-------------------------------------------------------------------|---------------------------------------|---|
| CEVENT LIST                                                       |                                       |   |
| SORT BY DATE R<br>Date Earliest - Latest Apr 20                   | ANGE DAY<br>223 _ Sep 2023 _ All Days |   |
| 474 GIANTS AT TIGERS<br>14 FRDAY 16 40PM EDT<br>COMERICA PARK     |                                       |   |
| 47% GIANTS AT TIGERS<br>54TURDAY I 130PM EDT<br>COMERICA PARK     |                                       |   |
| 16                                                                |                                       |   |
| 4PR GUARDIANS AT TIGERS<br>17 MONDAY I 640PM EDT<br>COMERICA PARK |                                       |   |
| 18 GUARDIANS AT TIGERS<br>TUESDAY I 6:40PM EDT<br>COMERICA PARK   |                                       | C |
| GUARDIANS AT TIGERS                                               |                                       |   |
|                                                                   |                                       |   |

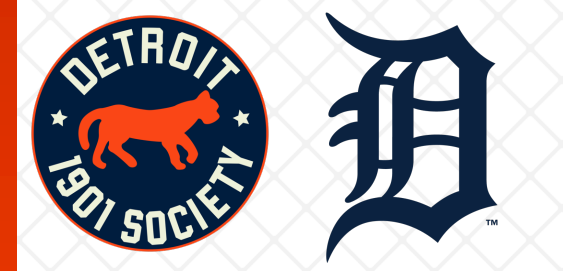

## 8. Select a seat in your Section or next best available.

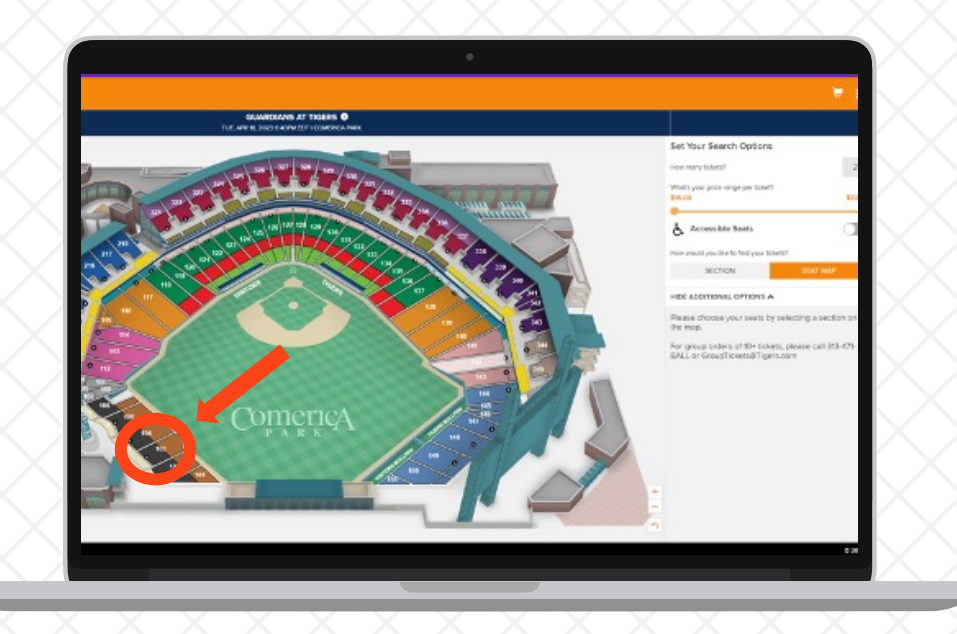

**9. Click on the seats you wish to exchange into**; they will turn orange once selected. Click on 'Continue' on the bottom right corner.

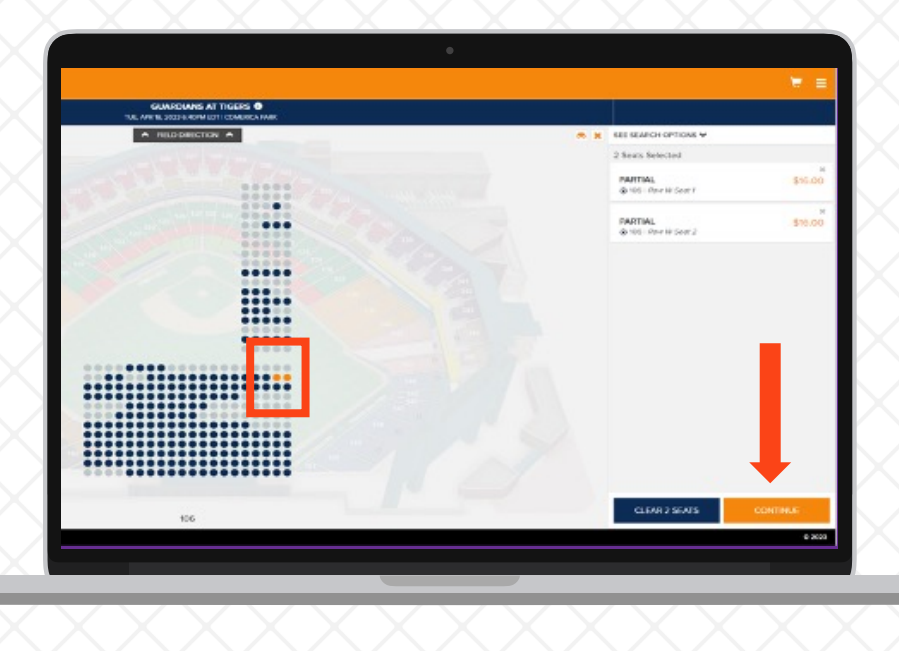

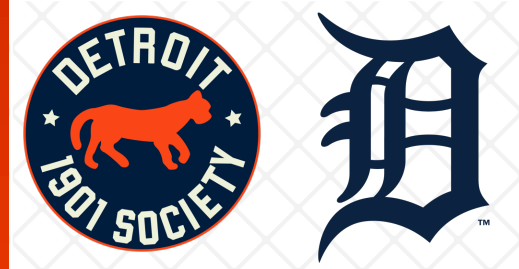

## 10. Review your order and select 'Place Order'.

You may be directed to input credit card information. Once you complete this process, the new tickets will be available in your MLB Ballpark App.

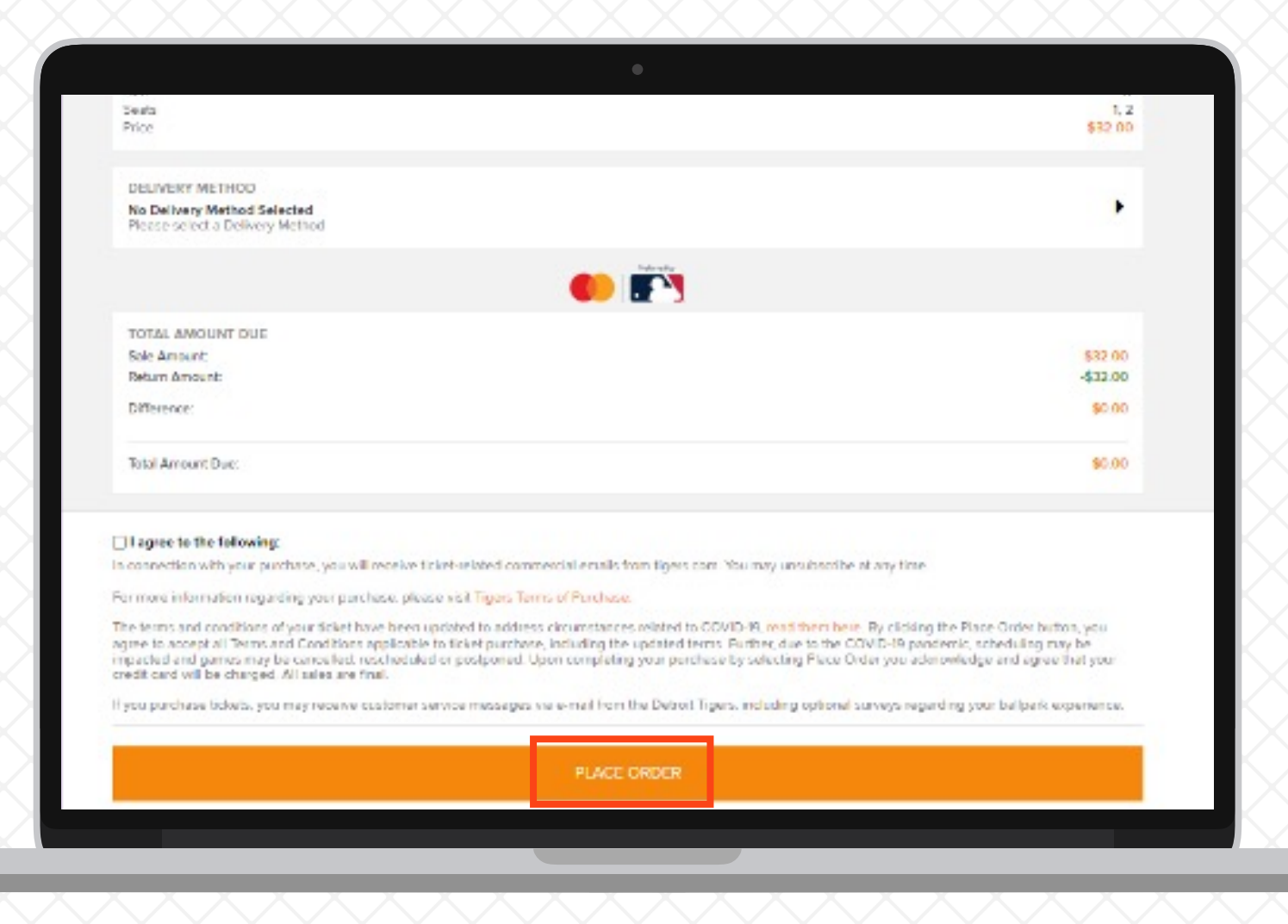